## PROCESS DESCRIPTION - VERSION 4.0 (JUNE 2010)

## ROLES: DATA CLERK / COUNSELLOR / RECEPTIONIST

## PROCESS 2.1.0: UPDATING CLIENT PROFILE DATA

| # | Step                                                                                                    | Observations                                                                                                    | Menu options or screen information                                                                                                    |
|---|----------------------------------------------------------------------------------------------------|----------------------------------------------------------------------------------------------------|----------------------------------------------------------------------------------------------------|
| 0 | Preliminary steps:<br>It is required that a Demographic Layout is<br>properly defined and created when the system is<br>first configured (this is a one-time<br>administration task just after installing<br>OpenEMR) See Guide on Layouts.<br>In addition, before updating the client socio-<br>demographic profile, a client record must be<br>created and/or found in the system (you need<br>an 'active' client, whose profile will be<br>displayed on the Top part of your screen) | Administration of the demographic layout:                                                                                                    | Creating or selecting an active client:                                                                                                    |
| 1 | Updating demographic Data<br>Select the blue link Demographics (More) to<br>open the client demographic record. Update<br>client data by filling out or updating<br>(overwriting) data contained in data fields. The<br>first time, this profile will display data in the<br>key fields entered when creating the client<br>record (name, last name, sex, DOB) only                                                                                                    | Demográphica sue:<br>Mene: base Cable Materia Cables Cables | Demographics(More) (Delete)                                                                                                    |
| 8 | Deleting a client record<br>By selecting the red link (Delete) a client record<br>may be permanently eliminated from the data<br>base. A warning message will be displayed. Do<br>not use this option if client has any related data<br>(eg. visit data, payments, etc.)                                                                                                    | Do you really want to delete patient 2 and all subordinate data? This action will be logged!<br>Yes, Delete and Log No, Cancel                                                                                                    | Demographics(More) (Delete)<br>Note: Only users with administrator<br>access rights can Delete a client record<br>(i.e. users without this access level will<br>not see the (Delete) link.                                                                                                    |
| 6 | Select the appropriate data section<br>Mark the appropriate tick box to open the<br>demographics section you want to update.<br>Unmarking tick boxes collapse the corresponding<br>sections for a cleaner view of this data entry<br>screen.                                                                                                    | Demographics (sax)<br>Basic Data<br>Financial Info<br>Cother Information<br>Religion: Other  Add Language: English  Add<br>Cvit<br>Status: Married  Status: Save Patient Demographics]                                                                                                    | Tick box marked (☑)<br><b>Other Information</b><br>Religion: Other 		 Add                                                                                                    |
| 7 | Saving updated data<br>Select the link located at the bottom of the<br>screen to save changes.                                                                                                    |                                                                                                    | [Save Patient Demographics]                                                                                                    |
|   | Note: Special warnings                                                                                                    |                                                                                                    |                                                                                                    |
|   | <ul> <li>OpenEMR displays red warnings next to some key data fields (eg. Fix this!) to indicate you need to take some action</li> <li>Some Fields are defined as mandatory and</li> </ul>                                                                                                    |                                                                                                    | Occupation: * Secretary *  Fix this!                                                                                                    |
| 8 | their labels are defined as mandatory and<br>their labels are highlighted in a different<br>color. You must enter a value in these before<br>saving the updated data. (This characteristic<br>is defined as part of the Demographic layout)                                                                                                    |                                                                                                    | Consessioned         Consessioned           DOB:         1980-12-30         Image: Consession of the consession of the consession of t |
|   | <ul> <li>If a mandatory field is missing, OpenEMR will<br/>show a warning message indicating the need<br/>to complete the corresponding data field.</li> </ul>                                                                                                    |                                                                                                    | Please choose a value for Years of Education                                                                                                    |